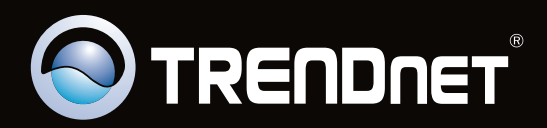

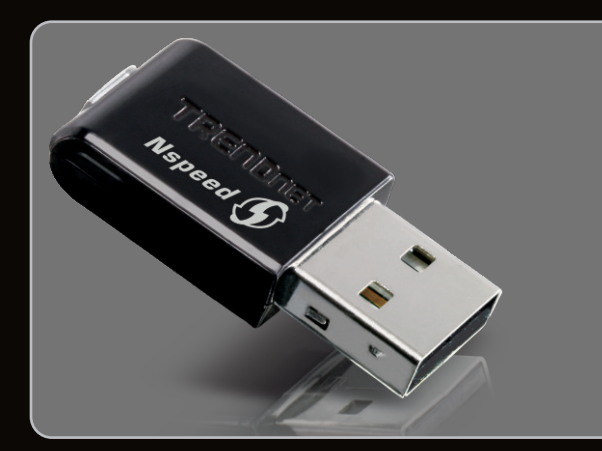

Guide d'installation rapide

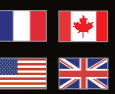

Quick Installation Guide

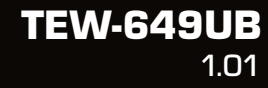

## **Table of Contents**

| Français<br>1. Avant de commencer       | 1  |  |
|-----------------------------------------|----|--|
|                                         | 1  |  |
| 2. Installation du matériel             | 2  |  |
| 3. Utilisation de l'adaptateur sans fil | 6  |  |
| Fraible                                 | 7  |  |
| English                                 |    |  |
| 1. Before You Start                     | 7  |  |
| 2. How to Install                       |    |  |
| 3. Using the Wireless Adapter           | 12 |  |
|                                         |    |  |
|                                         |    |  |
| Dépannage                               | 13 |  |

| Depainage       | 1 | J |
|-----------------|---|---|
| Troubleshooting | 1 | 4 |
| Wireless Tips   | 1 | 5 |

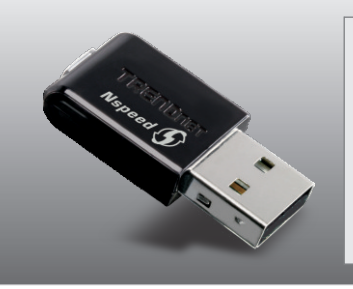

## Contenu de l'emballage

- TEW-649UB
- Un CD ROM avec le pilote et les Utilitaries
- Guide d'installation rapide en plusieurs langues

## Configuration du système

- USB port: 2.0 ou 1.1
- Lecteur de CD-ROM
- Microprocesseur: 300 MHz ou supérieur / 800MHz ou supérieur (Windows Vista)
- Mémoire: 256MB RAM ou supérieur / 512MB RAM ou supérieur (Windows Vista)
- Windows 2000/XP/Vista

## 2. Installation du matériel

Important ! N'INSTALLEZ PAS l'adaptateur USB dans l'ordinateur avant qu'on ne vous le demande.

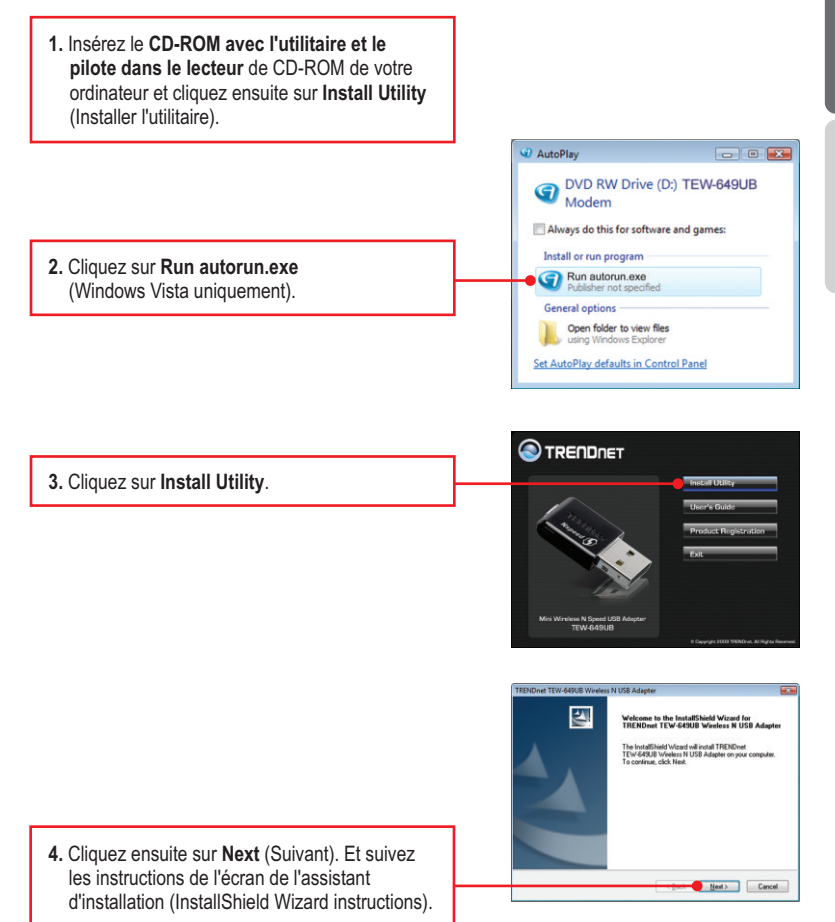

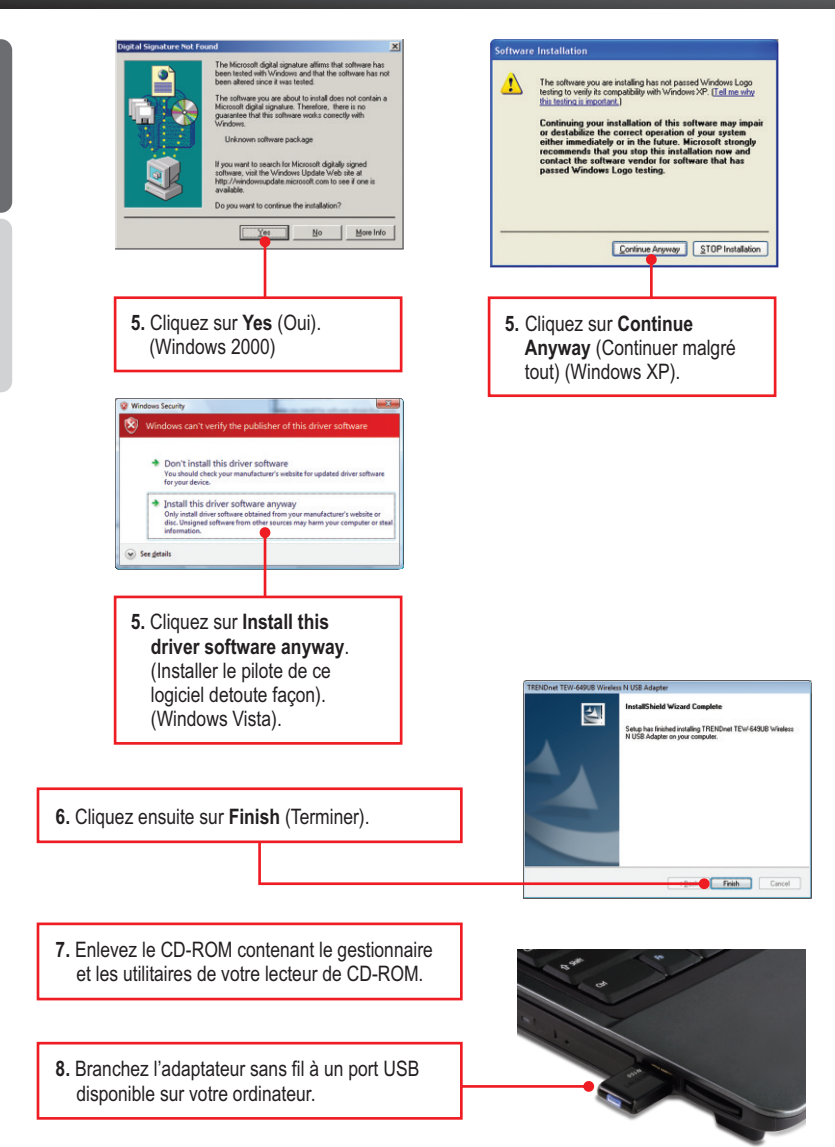

3

**<u>Remarque</u>**: Pour Windows Vista, les pilotes s'installeront automatiquement. Poursuivez avec la partie 3 : Utilisation de l'adaptateur sans fil. Pour Windows 2000 et XP, poursuivez avec l'étape 9.

## Windows XP

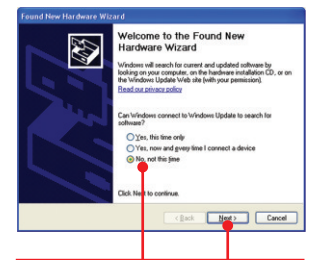

 L'assistant nouveau matériel détecté apparaîtra, sélectionnez Non et cliquez ensuite sur Next (Suivant).

## Windows 2000

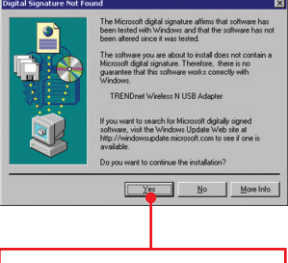

- 9. Cliquez sur Yes (Oui).
- 10. L'installation est terminée. Poursuivez avec la partie 3 Utilisation de l'adaptateur sans fil.

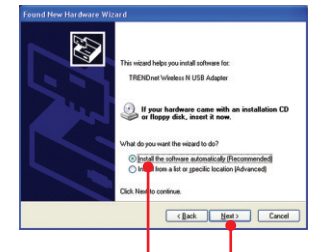

10. Sélectionnez Install the software automatically (Installer le logiciel automatiquement) (recommandé) et cliquez sur Next (Suivant).

## Windows XP

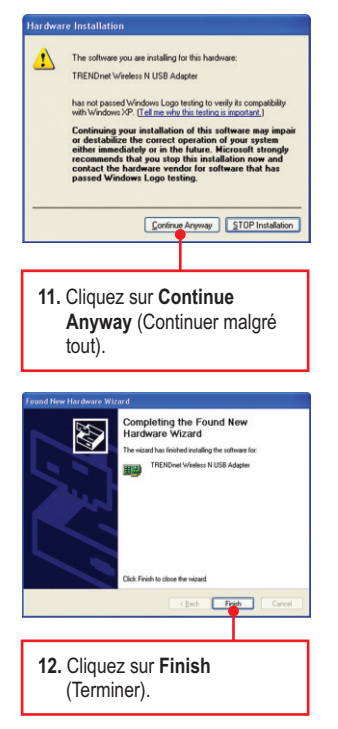

## L'installation est maintenant complète

Si vous désirez des informations détaillées sur la configuration et les paramètres avancés du **TEW-649UB** veuillez consulter la rubrique Dépannage, le guide de CD-ROM avec l'utilitaire et le pilote dans le lecteur de CD-ROM ou le site Internet de Trendnet sur http://www.trendnet.com.

## Enregistrez votre produit

Afin d'être sûr de recevoir le meilleur niveau de service clientèle et le meilleur support possibles, veuillez prendre le temps d'enregistrer votre produit en ligne sur: <u>www.trendnet.com/register</u>\_Nous vous remercions d'avoir choisi TRENDnet.

## 3. Utilisation de l'adaptateur sans fil

 Dans le coin inférieur droit de l'écran, doublecliquez sur l'icône wireless configuration utility (Utilitaire configuration sans fil).

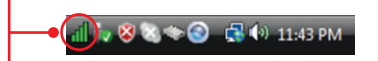

 Cliquez sur Site Survey (Etude du site). Sélectionnez le SSID correspondant à votre point d'accès sans fil et cliquez sur Connect (Brancher).

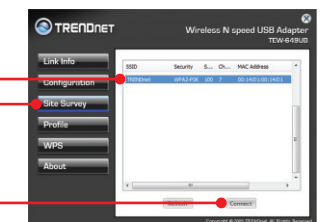

3. Si le cryptage est activé sur votre point d'accès, sélectionnez le type d'Authentification, le mode de cryptage, saisissez la clé de cryptage et cliquez sur Apply (Appliquer).

## La configuration sans fil est à présent terminée.

Si vous désirez des informations détaillées sur la configuration et les paramètres avancés du **TEW-649UB** veuillez consulter la rubrique Dépannage, le guide de CD-ROM avec l'utilitaire et le pilote dans le lecteur de CD-ROM ou le site Internet de Trendnet sur http://www.trendnet.com.

### Enregistrez votre produit

Afin d'être sûr de recevoir le meilleur niveau de service clientèle et le meilleur support possibles, veuillez prendre le temps d'enregistrer votre produit en ligne sur: <u>www.trendnet.com/register</u>\_Nous vous remercions d'avoir choisi TRENDnet.

## 1. Before You Start

ENGLSIH

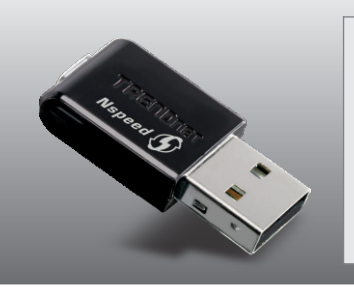

## **Package Contents**

- TEW-649UB
- CD-ROM (Utility & Driver)
- Multi-Language Quick Installation Guide

## **System Requirements**

- USB port: 2.0 or 1.1
- · CD-ROM Drive
- CPU: 300MHz or above / 800MHz or above (Windows Vista)
- Memory: 256MB RAM or above / 512MB RAM or above (Windows Vista)
- Windows 2000/XP/Vista

## 2. How to Install

Important! DO NOT install the USB Adapter in the computer until instructed to do so

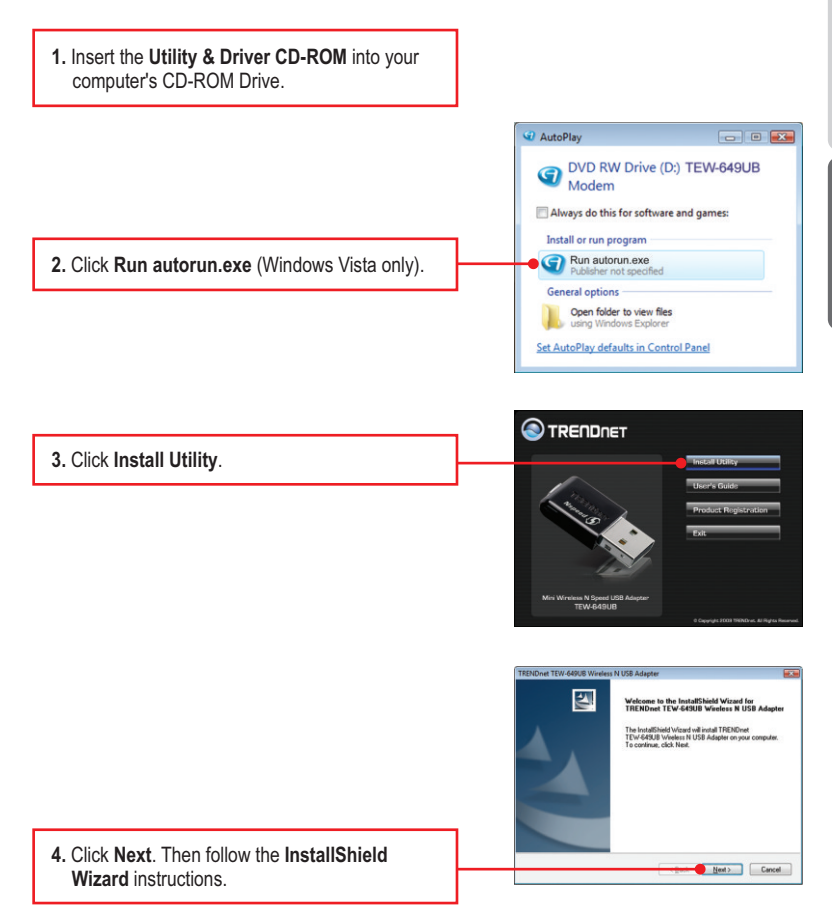

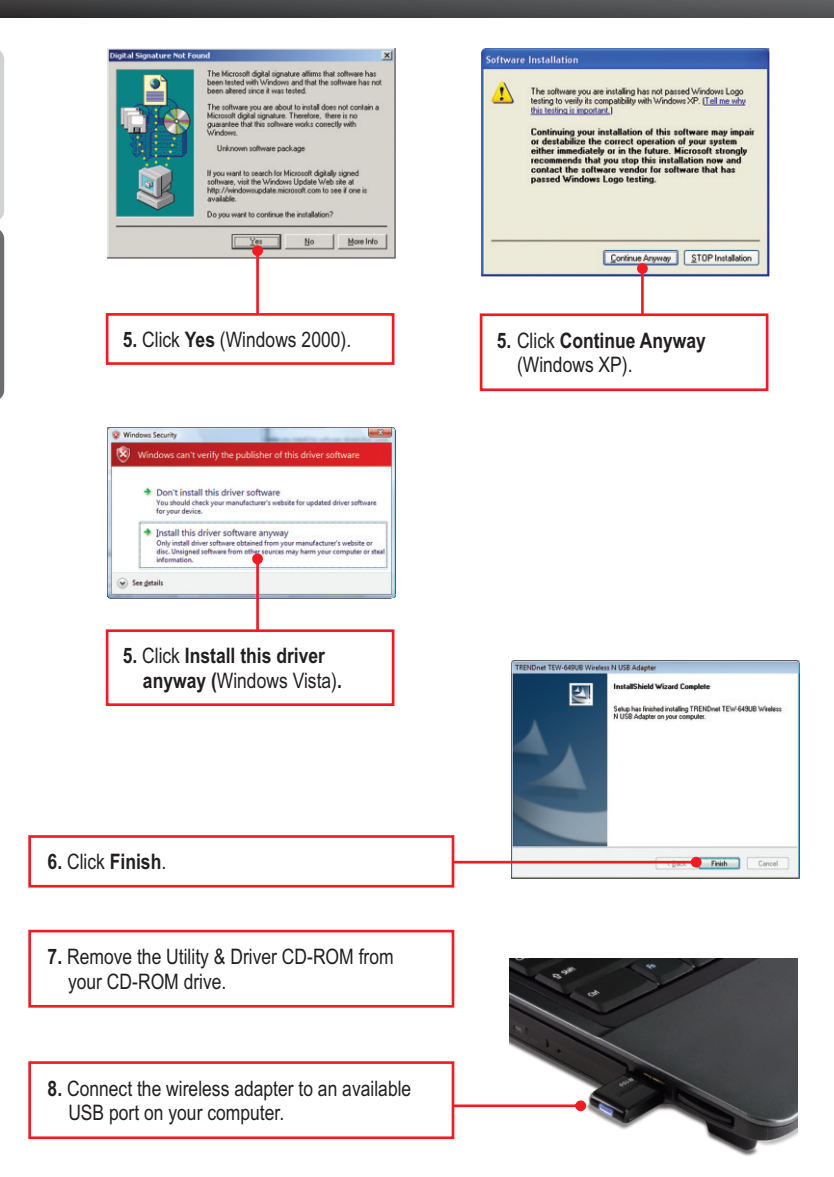

FRANÇAIS

<u>Note:</u> For Windows Vista, drivers will install automatically. Proceed to section 3 Using the Wireless Adapter. For Windows 2000 and XP, continue on to step 9.

## Windows XP

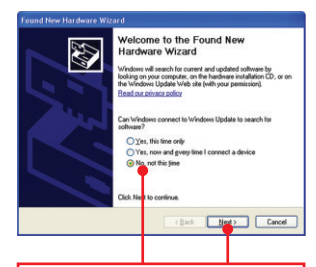

9. The Found New Hardware Wizard appears Select No, not this time and then click Next.

## Windows 2000

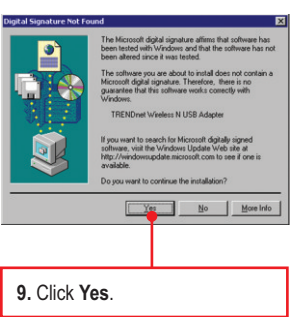

 Driver installation is complete. Continue on to Section 3 Using the Wireless Adapter.

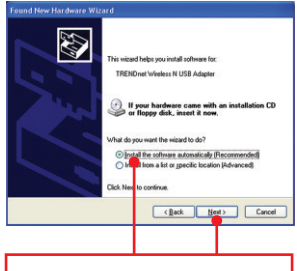

10. Select Install this software automatically (recommended) and then click Next.

## Windows XP

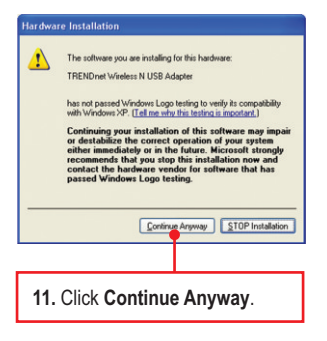

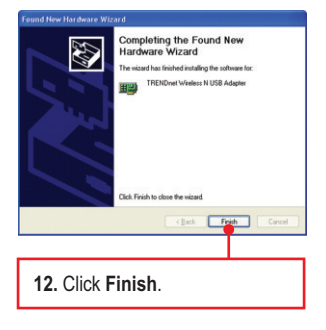

### Your Installation is complete

For detailed information regarding the **TEW-649UB** configuration and advanced settings, please refer to User's Guide included on the Utility & Driver CD-ROM, or TRENDnet's website at <a href="http://www.trendnet.com">http://www.trendnet.com</a>.

## **Register Your Product**

To ensure the highest level of customer service and support, please take a moment to register your product Online at: **www.trendnet.com/register** Thank you for choosing TRENDnet

## 3. Using the Wireless Adapter

 On the bottom right-hand corner of the screen, double-click on the wireless configueration utility icon.

2. Click Site Survey, select the SSID and then

click Connect.

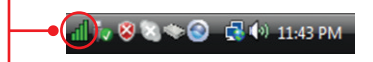

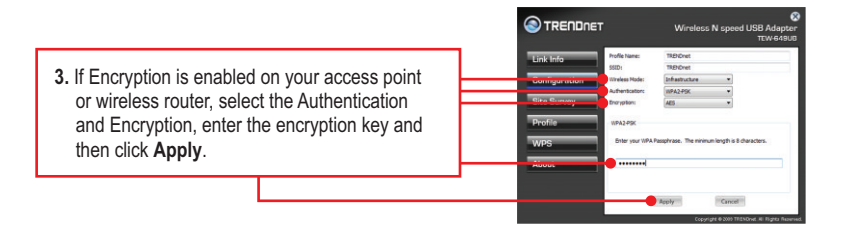

## Wireless configuration is now complete

For detailed information regarding the **TEW-649UB** configuration and advanced settings, please refer to User's Guide included on the Utility & Driver CD-ROM, or TRENDnet's website at <a href="http://www.trendnet.com">http://www.trendnet.com</a>.

## **Register Your Product**

To ensure the highest level of customer service and support, please take a moment to register your product Online at: www.trendnet.com/register

Thank you for choosing TRENDnet

#### J'ai inséré le CD-ROM du TEW-621PC/TEW-623PI dans le lecteur de CD-ROM de mon ordinateur et le menu d'installation ne s'affiche pas automatiquement. Que dois-je faire?

Pour Windows 2000/XP, si le menu d'installation n'apparaît pas automatiquement, cliquez sur Start (démarrer), sur Run (Exécuter), et tapez D:\Autorun.exe, « D » étant la lettre attribuée au lecteur de CD-ROM. Enfoncez ensuite la touche ENTER de votre clavier. Pour Windows Vista, si le menu d'installation n'apparaît pas automatiquement, cliquez sur Start (démarrer), sur le boîtier Start Search (Débuter la recherche), et tapez D:\Autorun.exe, « D » étant la lettre attribuée au lecteur de CD-ROM. Enfoncez ensuite la touche ENTER de votre clavier.

#### J'ai terminé toutes les étapes reprises dans le guide d'installation rapide, mais mon adaptateur PC sans fil ne se connecte pas à mon point d'accès. Que dois-je faire?

- 1. Vérifiez que le SSID correspondant à votre routeur sans fil ou point d'accès du SSID.
- 2. S'il vous plaît vérifier avec votre administrateur réseau pour obtenir des clés de sécurité afin d'accéder à un point d'accès sans fil sécurisé ou un routeur. S'il vous plaît se référer au Guide de l'utilisateur pour plus d'information concernant la sécurité des réseaux sans fil.
- Vérifiez vos propriétés TCP / IP pour faire en sorte que Obtenir automatiquement une adresse IP est sélectionné.
- Double-cliquez sur l'icône de l'utilitaire de configuration sans fil, cliquez sur étude de site, puis cliquez sur Actualiser pour vérifier et voir s'il ya des réseaux sans fils disponibles et répertoriés.

#### Windows est incapable de reconnaître mon matériel. Que dois-je faire?

- Assurez-vous que votre ordinateur répond aux exigences minimales spécifiées dans la Section 1 de ce guide d'installation rapide.
- Vous devez terminer l'installation de l'utilitaire de configuration sans fil (tels que décrits dans la section 2) avant de brancher l'adaptateur USB sans fil à votre ordinateur.
- 3. Connectez l'adaptateur USB sans fil à un autre port USB de votre ordinateur.

#### Je ne peux pas ouvrir la confirguration de l'utilité du Sans Fil. Que dois-je faire?

Consultez votre gestionnaire de périphériques afin de vous assurer que l'adaptateur est correctement installé. Si vous voyez un périphérique réseau avec un point d'interrogation ou d'exclamation jaune, veuillez réinstaller le périphérique et/ou les pilotes. Pour ouvrir votre gestionnaire de périphérique sur Windows 2000/XP, faites un clic droit sur **Poste de travail**, cliquez sur **Propriétés**, sur l'onglet **Matériel** et sur **Gestionnaire de périphériques**. Pour ouvrir le gestionnaire de périphériques sur Windows Vista, faites un clic droit sur **Ordinateur**, cliquez sur **Propriétés** et ensuite sur **Gestionnaire de périphériques**.

Si vous rencontrez encore des problèmes ou si vous avez des questions concernant le **TEW-649UB**, veuillez consulter le guide de l'utilisateur fourni sur le CD-ROM avec l'utilitaire et le pilote ou contactez le service d'assistance technique de TRENDnet.

# I inserted the Utility & Driver CD-ROM into my computer's CD-ROM Drive and the installation menu does not appear automatically. What should I do?

For Windows 2000/XP, if the installation menu does not appear automatically, click **Start**, click **Run**, and type **D:**lautorun where "**D**" in "D:\autorun.exe" is the letter assigned to your CD-ROM Drive, and then press the ENTER key on your keyboard. For Windows Vista, if the installation menu does not appear automatically, click **Start**, click the **Start Search** box, and type **D:**lautorun.exe where "**D**" in "D:\autorun.exe" is the letter assigned to your CD-ROM Drive, and then press the ENTER key on your keyboard.

# I completed all the steps in the quick installation guide, but my Wireless USB Adapter is not connecting to my access point. What should I do?

- 1. Verify that the SSID matches your wireless router or access point's SSID.
- Please check with your network administrator for security key in order to access a secured wireless access point or router. Please refer to the User's Guide for more information regarding wireless network security.
- Check your TCP/IP properties to ensure that Obtain an IP address automatically is selected.
- Double-click the Wireless Configuration Utility icon, click Site Survey and then click Refresh to check and see if there are any available wireless networks listed.

#### Windows is unable to recognize my hardware. What should I do?

- Make sure your computer meets the minimum requirements as specified in Section 1 of this quick installation guide.
- You must complete the installation of the Wireless Configuration Utility (as described in Section 2) before connecting the Wireless USB Adapter to your computer.
- 3. Connect the Wireless USB Adapter to a different USB port on your computer.

#### I cannot open the Wireless Configuration Utility. What should I do?

Access your device manager to make sure the adapter is installed properly. If you see a networking device with a yellow question mark or exclamation point, you will need to reinstall the device and/or the drivers. To access the device manager on Windows 2000/XP, right-click **My Computer**, click **Properties**, click the **Hardware** tab, and then click **Device Manager**. To access the device manager on Windows Vista, right-click **Computer**, click **Properties** and then click **Device Manager**.

If you still encounter problems or have any questions regarding the **TEW-649UB**, please refer to the User's Guide included on the Utility & Driver CD-ROM or contact TRENDnet's Technical Support Department.

The following are some general wireless tips to help minimize the impact of interference within an environment.

#### Assign your network a unique SSID

Do not use anything that would be identifying like "Smith Family Network". Choose something that you would easily identify when searching for available wireless networks.

#### Do not turn off the SSID broadcast

The SSID broadcast is intended to be on and turning it off can cause connectivity issues. The preferred method of securing a wireless network is to choose a strong form of encryption with a strong and varied encryption key.

Note: after setting up the SSID, encryption type and encryption key/passphrase, please make a note of them for future reference. You will need this information to connect your wireless computers to the wireless router/access point.

#### Change the channel

Most wireless access points and routers are defaulted to channel 6. If you have a site survey tool that will display the channels you can plan your channel selection around neighboring access points to minimize interference from them. If your site survey tool does not display the channel try using channels 1 or 11.

#### Change the channel bandwidth

If you are using an 802.11n router or access point you can also make the following changes. Change the channel bandwidth to 20/40MHz. This will provide the highest possible performance using an 802.11n device. Also, if using 802.11n you should be securing the network with WPA2 security.

Note: Due to Wi-Fi certification considerations if you choose WEP, WPA or WPA2-TKIP encryption this device may operate in legacy wireless mode (802.11b/g). You may not get 802.11n performance as these forms of encryption are not supported by the 802.11n specification.

#### Avoid stacking hardware on top of each other to prevent overheating issues

Maintain enough free space around the hardware for good ventilation and airflow. There should also be plenty of free space around the antennas to allow the wireless signal to propagate. Please also make sure that the wireless hardware is not placed in any type of shelving or enclosures.

## There are a number of other environmental factors that can impact the range of wireless devices.

 Adjust your wireless devices so that the signal is traveling in a straight path, rather than at an angle. The more material the signal has to pass through the more signal you will lose.

- Keep the number of obstructions to a minimum. Each obstruction can reduce the range of a wireless device. Position the wireless devices in a manner that will minimize the amount of obstructions between them.
- 3. Building materials can have a large impact on your wireless signal. In an indoor environment, try to position the wireless devices so that the signal passes through less dense material such as dry wall. Dense materials like metal, solid wood, glass or even furniture may block or degrade the signal.
- 4. Antenna orientation can also have a large impact on your wireless signal. Use the wireless adapter's site survey tool to determine the best antenna orientation for your wireless devices.
- Interference from devices that produce RF (radio frequency) noise can also impact your signal. Position your wireless devices away from anything that generates RF noise, such as microwaves, HAM radios, Walkie-Talkies and baby monitors.
- 6. Any device operating on the 2.4GHz frequency will cause interference. Devices such as 2.4GHz cordless phones or other wireless remotes operating on the 2.4GHz frequency can potentially drop the wireless signal. Although the phone may not be in use, the base can still transmit wireless signals. Move the phone's base station as far away as possible from your wireless devices.

If you are still experiencing low or no signal consider repositioning the wireless devices or installing additional access points. The use of higher gain antennas may also provide the necessary coverage depending on the environment.

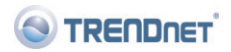

#### Coordonnées du fournisseur:

Nom: TRENDware International, Inc.

Adresse: 20675 Manhattan Place Torrance, CA 90501 USA

#### Détails du produit:

Nom du produit: Mini Wireless N Speed USB Adapter

Modèle: TEW-649UB

Nom Commercial: TRENDnet

#### Détails standard applicable:

EN 300 328 V1.7.1: 10-2006 EN 301 489-1 V1.8.1: 04-2008 EN 301 489-17 V1.3.2: 04-2008 EN 62311 : 2008 EN 60950-1: 2006

#### Déclaration:

l'appareil est conforme aux exigences essentielles de la directive 1999/5/CE du Parlement européen et du Conseil du 9 mars 1999 concernant les équipements hertziens et les équipements terminaux de télécommunications et la reconnaissance mutuelle de leur conformité.

Je declare par la présente que les produits et appareils mentionnés ci-dessus sont conformes aux standards et aux dispositions des directives.

Sonny Su Name (Full Name)

July 17, 2009

Date

€0560 (!)

Director of Technology

Position / Title

#### Certifications

This equipment has been tested and found to comply with FCC and CE Rules. Operation is subject to the following two conditions:

(1) This device may not cause harmful interference.

(2) This device must accept any interference received. Including interference that may cause undesired operation.

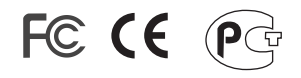

Waste electrical and electronic products must not be disposed of with household waste. Please recycle where facilities exist. Check with you Local Authority or Retailer for recycling advice.

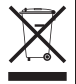

NOTE: THE MANUFACTURER IS NOT RESPONSIBLE FOR ANY RADIO OR TV INTERFERENCE CAUSED BY UNAUTHORIZED MODIFICATIONS TO THIS EQUIPMENT. SUCH MODIFICATIONS COULD VOID THE USER'S AUTHORITY TO OPERATE THE EQUIPMENT.

#### ADVERTENCIA

En todos nuestros equipos se mencionan claramente las caracteristicas del adaptador de alimentacón necesario para su funcionamiento. El uso de un adaptador distinto al mencionado puede producir daños fisicos y/o daños al equipo conectado. El adaptador de alimentación debe operar con voltaje y frecuencia de la energia electrica domiciliaria existente en el pais o zona de instalación.

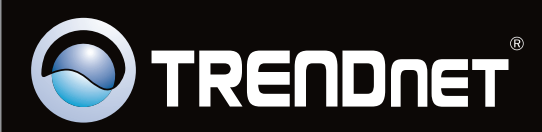

## **Product Warranty Registration**

Please take a moment to register your product online. Go to TRENDnet's website at http://www.trendnet.com/register

Copyright ©2009. All Rights Reserved. TRENDnet.